# KATILARIN TEKNİK RESMİNİ ALMA

4.5. ÇIKTI ALMA

- 4.5.1. Print
- 4.5.2. Capture Image (Ekran Görüntüsü Yakalama)

4.5.3. Export

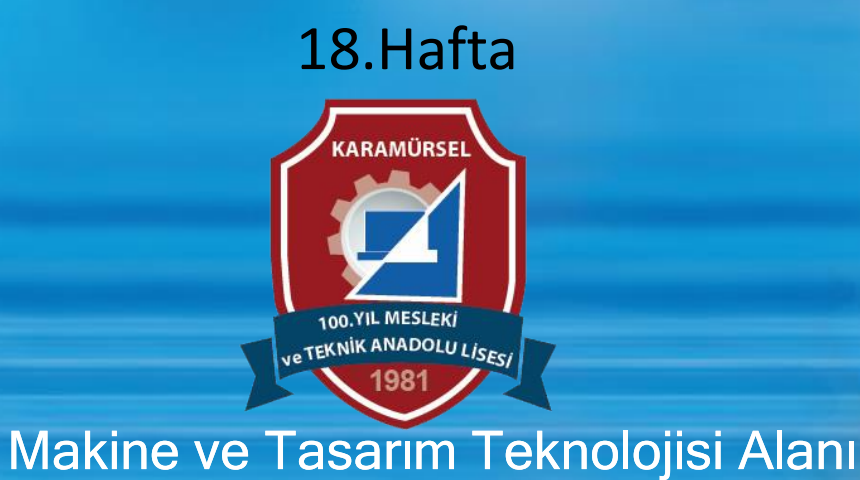

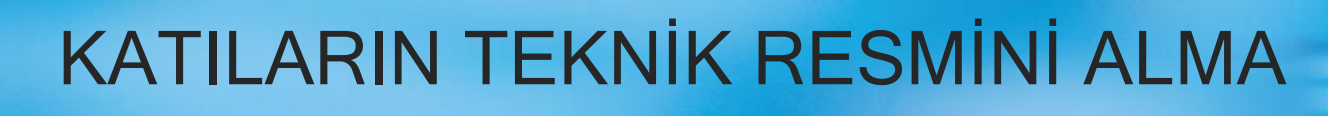

## 4.5. ÇIKTI ALMA

Program bünyesinde üç farklı şekilde çıktı alma yöntemi bulunmaktadır.

### Bunlar;

Printer yardımı ile kâğıda çıktı almak,

Ekran görüntüsünün resim formatında kaydedilmesi

Ddijital hafızaya kaydederek çıktı almaktır

## 4.5.1. Print

Komut sadece teknik resim sayfası (Drawing) ortamında görüntülenir Seçim yapıldıktan sonra Görsel pencere açılır. Buradan yazdırma aracı ve yazdırılacak sayfalar seçilip Print butonuna farenin sol tuşu ile basılır.

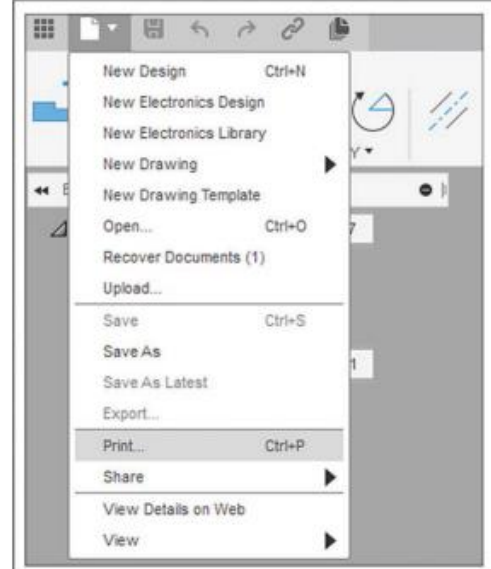

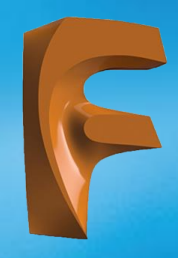

## KATILARIN TEKNİK RESMİNİ ALMA

#### Print

| Printer Setup |                      |                 | Set    | tings                            |          |  |  |
|---------------|----------------------|-----------------|--------|----------------------------------|----------|--|--|
| Printer Name  | Microsoft Print to P | DF   Properties | Orie   | entation                         |          |  |  |
| Paper Size    | A3                   | -               | Prin   | it Line Widths<br>nber of Copies | 1        |  |  |
| Print Range   |                      |                 | Sca    | ile                              |          |  |  |
| Current St    | neet                 | 1               | 1:1    |                                  |          |  |  |
| ○ All Sheets  |                      | - 0ff           | Offect |                                  |          |  |  |
| ○ Sheets in I | Range:               |                 |        |                                  |          |  |  |
| Print Preview | N                    |                 | X      | 0.0000                           | Y 0.0000 |  |  |
|               |                      |                 |        |                                  |          |  |  |
|               |                      |                 |        |                                  |          |  |  |

0

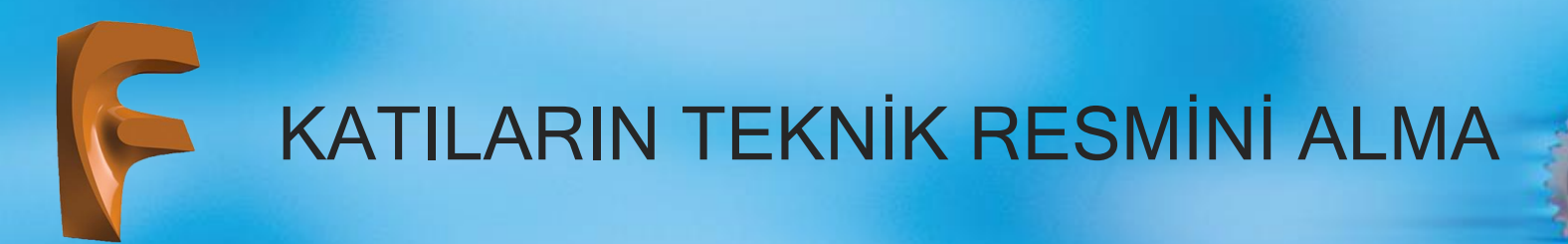

### 4.5.2. Capture Image (Ekran Görüntüsü Yakalama)

Desing, Render, Simulation ve Animation çalışma modlarında File menüsü altında beliren bu komut ekranda bulunanları resim formatında kaydeder. Komut seçildikten sonra ilgili diyalog kutusu gelir. Gerekli ayarlar yapıldıktan sonra OK tuşuna basılır. Ardından gelen diyalog kutusu ile resim formatının türü ve konumu (bulut ortamında ya da dijital hafızada) belirlenip kaydedilir.

| [ A       | utodesk Fusion 360 (Trial ends in 26 o                   | lays)                                    |                    |                   |         |                         |  |
|-----------|----------------------------------------------------------|------------------------------------------|--------------------|-------------------|---------|-------------------------|--|
|           | 📑 🖷 🚓 🛪 👌 🖷 👘                                            | 📦 Untitled v3                            |                    |                   |         |                         |  |
|           | New Design Ctrl+N                                        | JRFACE                                   | MESH               | SHEET METAL       | PLASTIC | L. L                    |  |
|           | New Electronics Design                                   |                                          | ■ 🚓                | <b>~</b>          |         |                         |  |
|           | New Electronics Library                                  |                                          |                    | 6                 |         |                         |  |
|           | New Drawing                                              | REATE •                                  |                    | AUTOMATE <b>*</b> |         | MOE                     |  |
| 44 E      | New Drawing Template                                     | •                                        |                    |                   |         |                         |  |
|           | Open Ctrl+O                                              |                                          |                    | $\frown$          |         |                         |  |
|           | Recover Documents (0)                                    | $\left \times\right>$                    |                    |                   |         |                         |  |
| $\geq$    | Upload                                                   | $\times$                                 |                    |                   |         |                         |  |
| $\sim$    | Save Ctrl+S                                              |                                          | $\searrow$         |                   |         | $\searrow$              |  |
| $\square$ | Save As                                                  | $\left \times\right>$                    |                    |                   |         |                         |  |
| $\geq$    | Save As Latest                                           | $\times$                                 |                    |                   |         |                         |  |
| $\sim$    | Export                                                   |                                          |                    |                   |         |                         |  |
|           | 3D Print                                                 | $\sim$                                   |                    | $\times \times$   |         | $\langle \cdot \rangle$ |  |
| $\times$  | Capture Image                                            | Capture Image                            |                    |                   |         |                         |  |
| $\sim$    | Share                                                    | Captures the current canvas as an image. |                    |                   |         |                         |  |
| $\sim$    | View Details on Web                                      |                                          |                    | <b>.</b>          |         |                         |  |
| $\geq$    | View Set the image size and resolution then set the file |                                          |                    |                   |         |                         |  |
| $\times$  | >>>>                                                     | type (*.p                                | ng, *.jpg, *.tiff) | ) and file name.  |         |                         |  |
| $\sim$    | $\sim$                                                   | Press Ctrl+/ for more help.              |                    |                   |         |                         |  |
| $\ge$     |                                                          |                                          |                    |                   |         |                         |  |

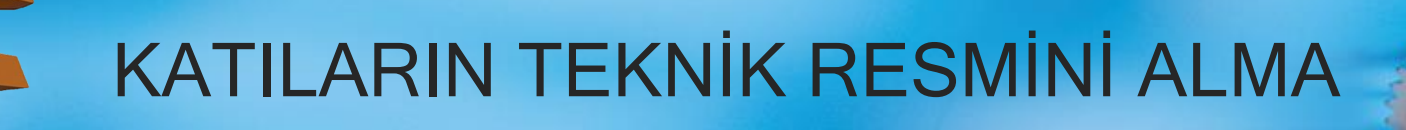

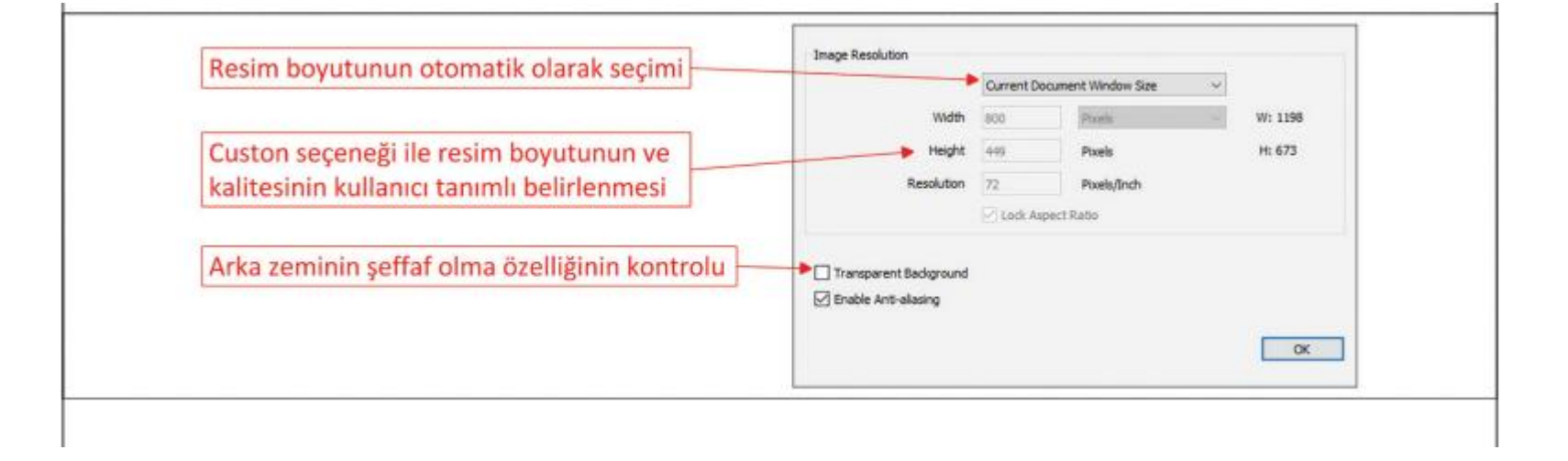

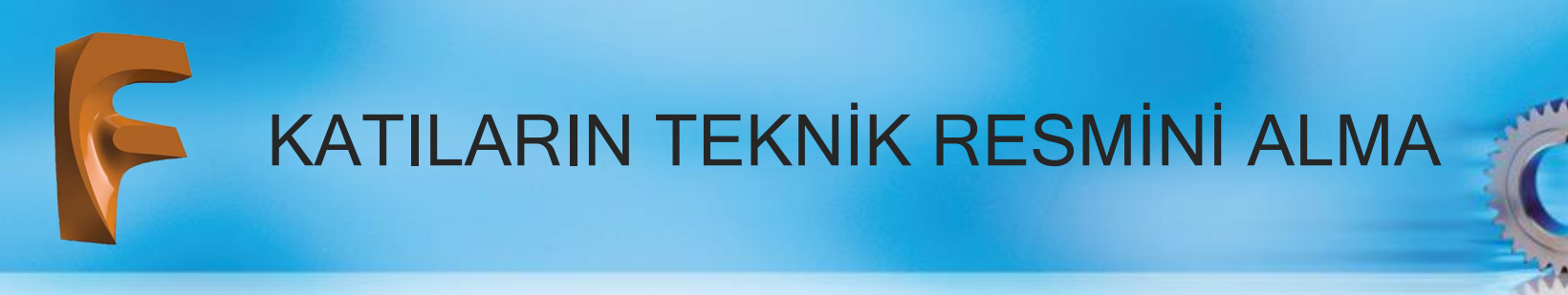

## 4.5.3. Export

Teknik resim sayfası araç çubuğunun en sağında bulunan komut altında dört farklı formatta dışa aktarma seçeneği bulunur

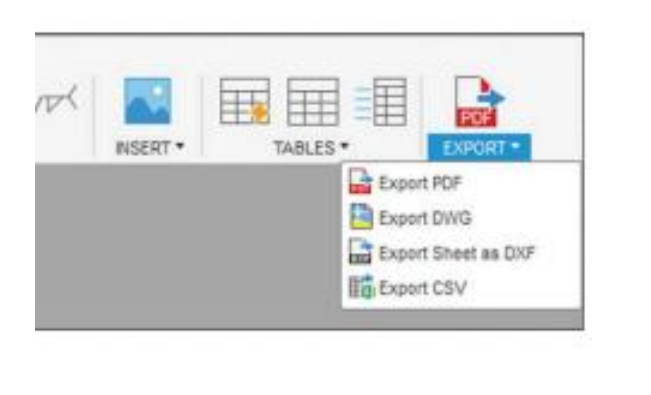

- Export PDF: Teknik resim sayfasını dijital olarak paylaşabilmek en yaygın dosya uzantısı olan PDF formatında dışa aktarır.
- Export DWG: Teknik resim sayfasında bulunan iki boyutlu çizimleri vektörel, üç boyutlu çizimleri resim olmak kaydı ile DWG formatında dışa aktarır.
- Export Sheet as DXF: Teknik resim dosyası içinde bulunan bütün sayfaları iki boyutlu olarak DXF formatında dışa aktarır.
- Export CSV: Teknik resim sayfasında bulunan tablolarını EXCEL dosyasında kullanılmak üzere dışa aktarır.

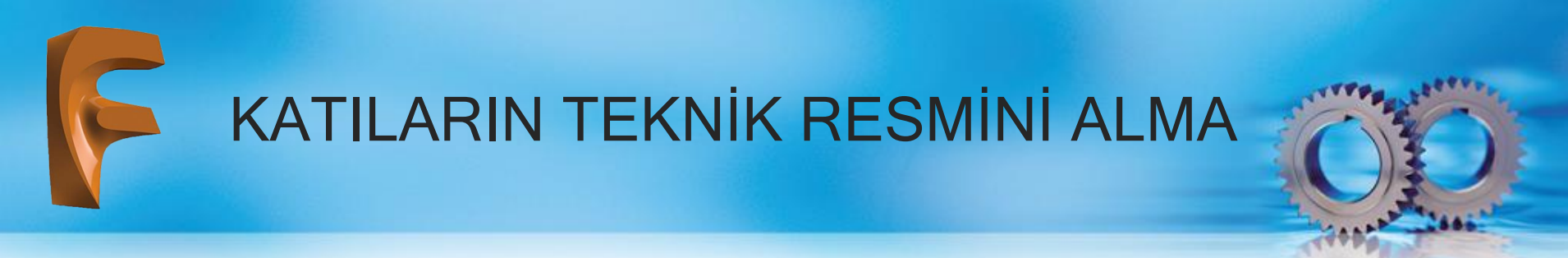

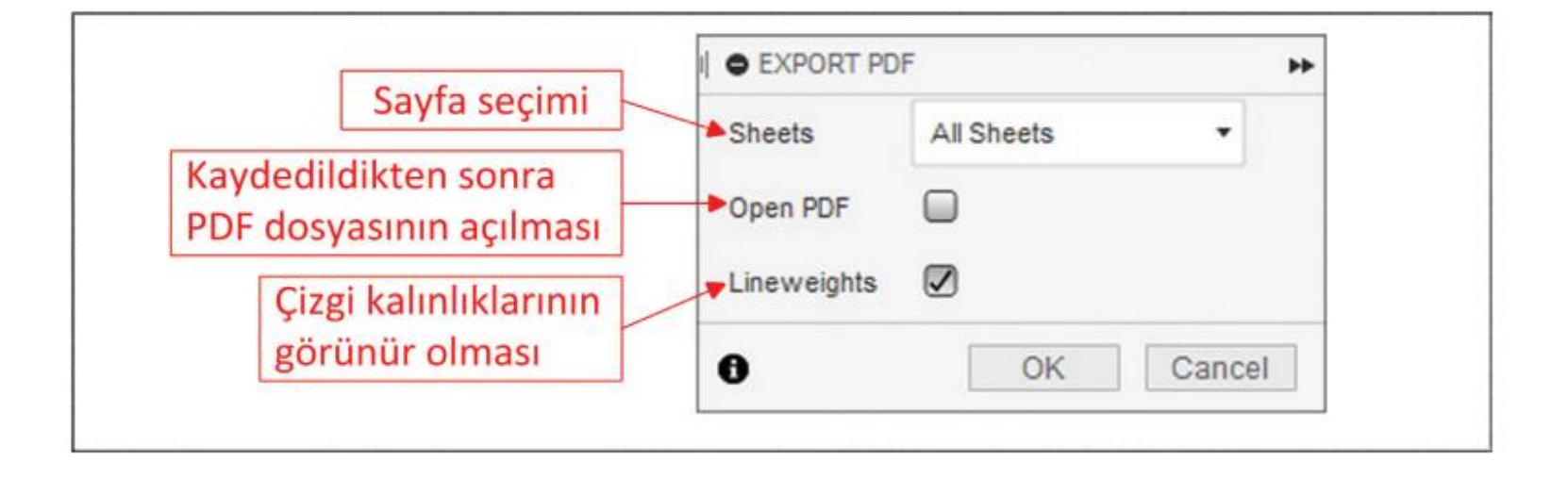

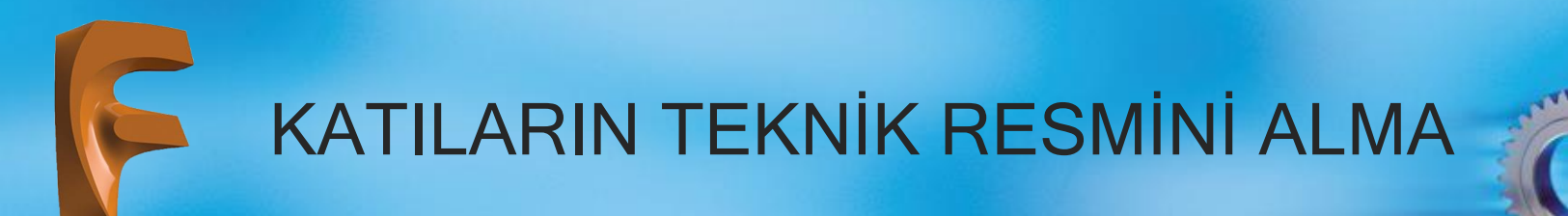

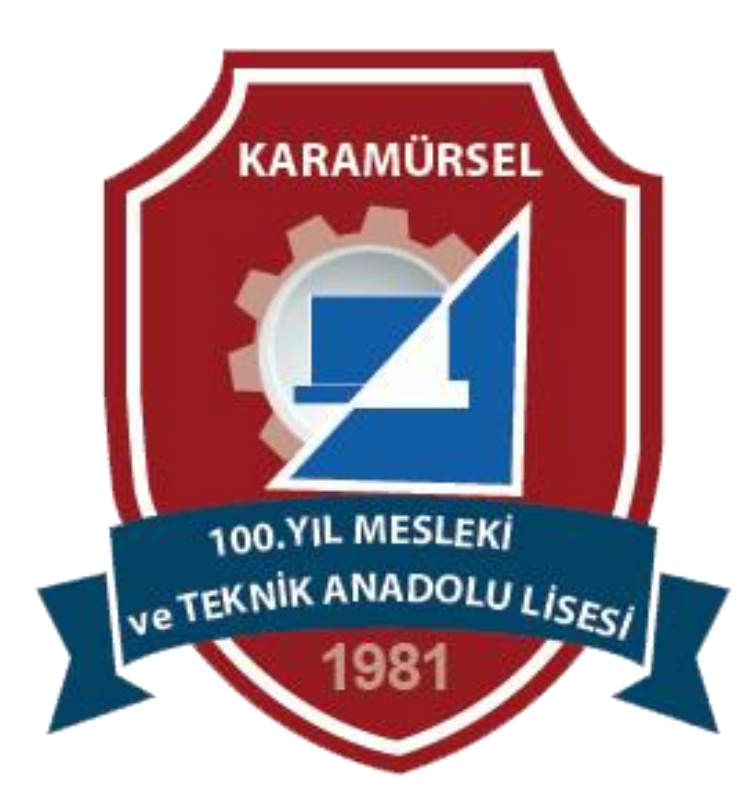